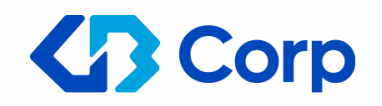

# دليل استخدام بوابة الموردين

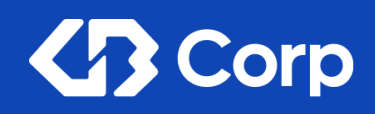

مرحبًا بك وشكرًا لاختيارك استخدام بوابة الموردين لـ جي بي سيرشدك هذا الدليل خلال الخطوات البسيطة اللازمة لطلب حساب جديد للوصول إلى بوابة جي بي التلقائية اتبع هذا الدليل للإعداد في حاله وجود اي عقبات رجاء التواصل عن طريق الايميل وحود اي عقبات رجاء التواصل عن طريق الايميل (Supplier.Gate@Ghabbour.com و سيقوم فريق الدعم بالتواصل معكم شكرا على التسجيل

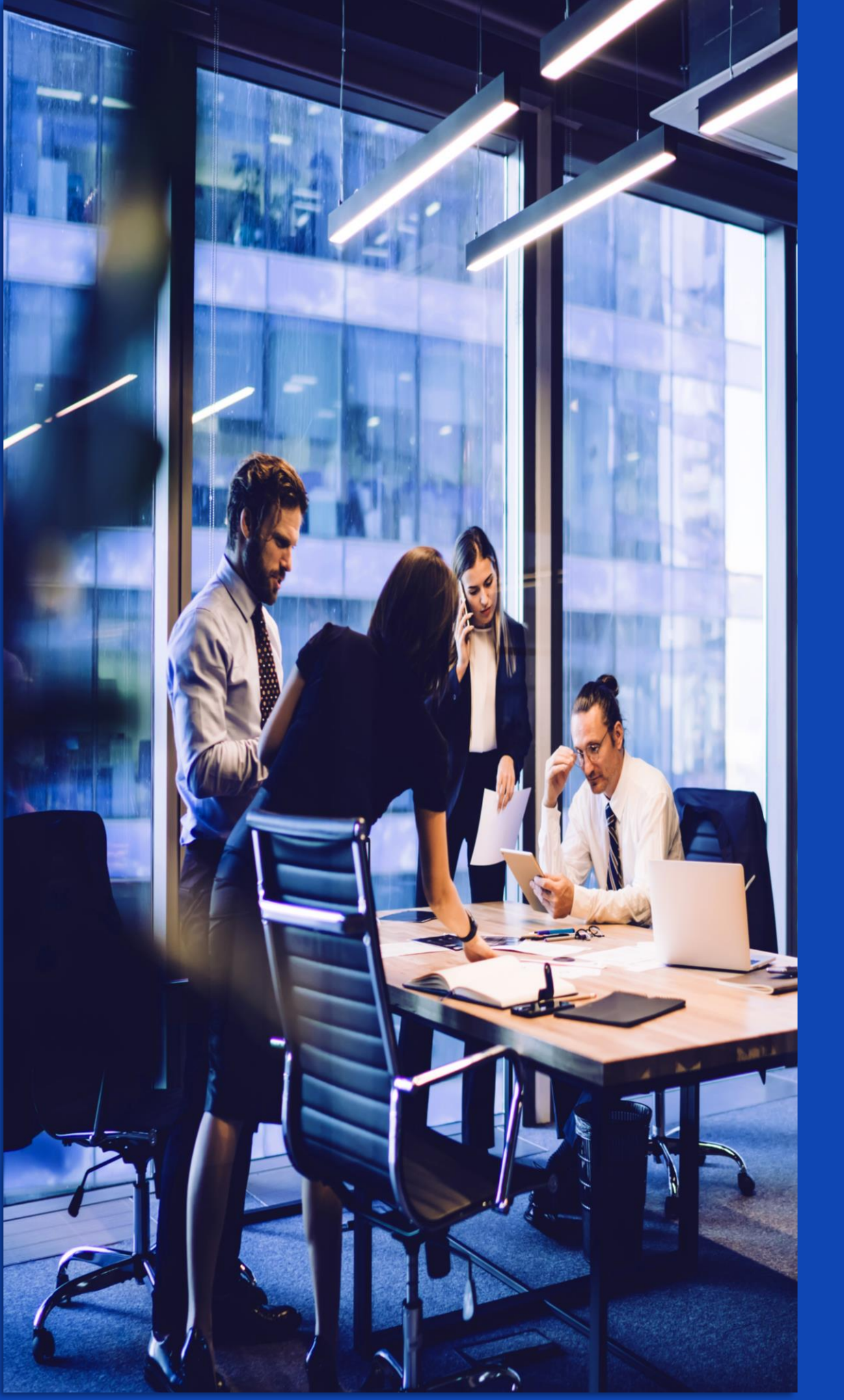

## Corp

## المحتويات

- لماذا بوابة الموردين ..... •
- مهمة إدارة البيانات الرئيسية للموردين ...... ullet
- كيف تحدد جي بي خطوات تسجيل الموردين ..... •
- المستندات المطلوبة للتسجيل .....
- الخطوات التالية لتسجيل الموردين ..... •
  - اتصال

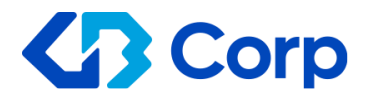

ما هي بوابة الموردين ؟

## بوابة علي موقع جي بي الإلكتروني تتيح التسجيل للموردين الراغبين في الشراكة وتقديم خدماتهم

# لماذا بوابة الموردين ؟

لمواكبة خطة التحول الرقمي المصرية الجارية, ولأنها واحدة من أهداف إدارة بيانات الموردين الرئيسية وهي الحفاظ علي شراكة طويلة الأمد مع الموردين.

Corp

رؤية إدارة بيانات الموردين الرئيسية

من منطلق تعامل جي بي مع مختلف الموردين في جميع أنحاء العالم فقد قامت إدارة بيانات الموردين الرئيسية في جي بي المسئولة عن مراقبة وتسجيل الموردين بقوائم جي بي ببناء نظام تسجيل لتمكيننا من التواصل مع جميع الموردين وتعزيز العلاقات ليصبحوا الموردين شركاء للنجاح

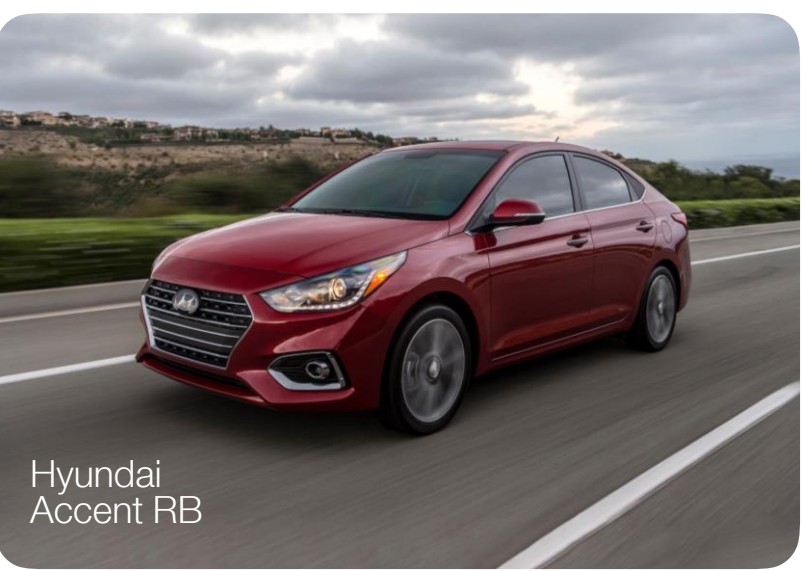

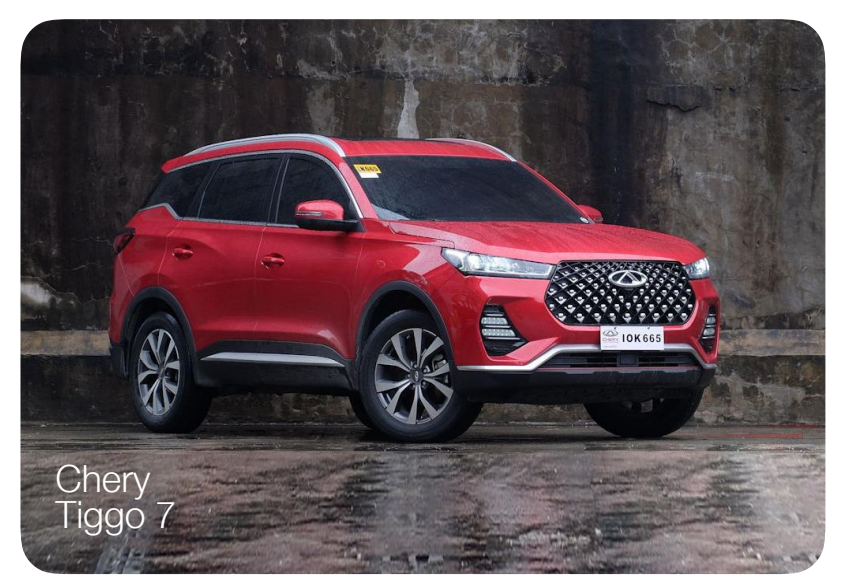

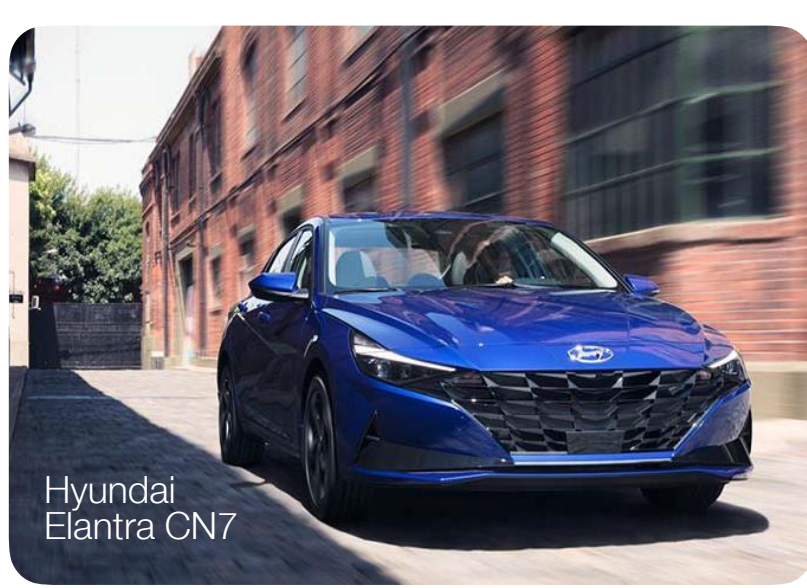

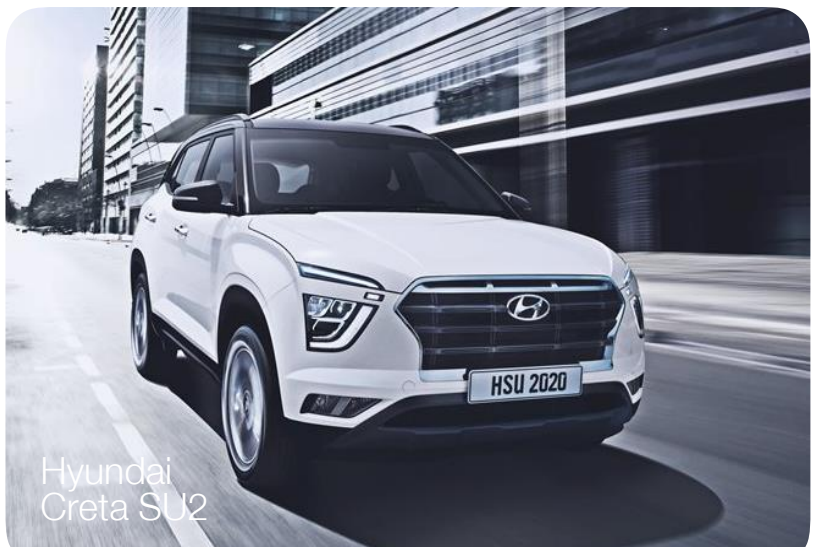

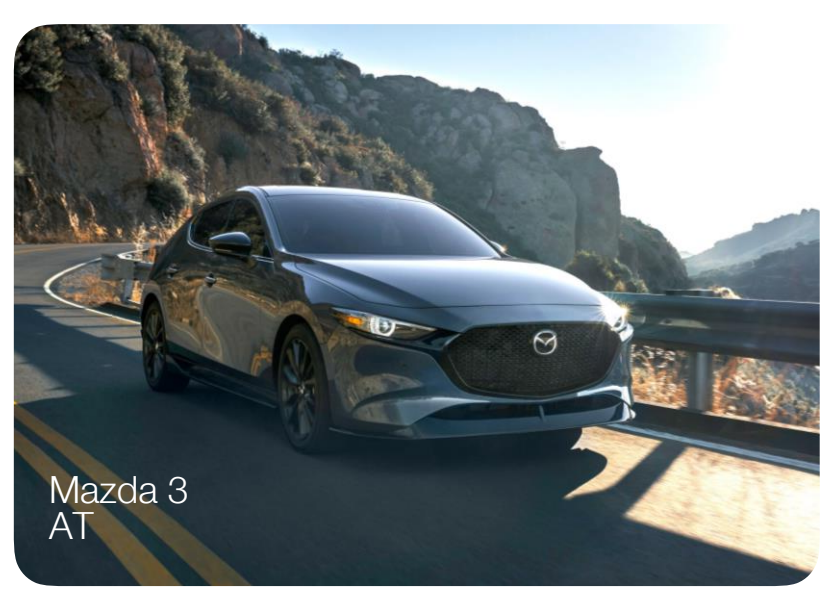

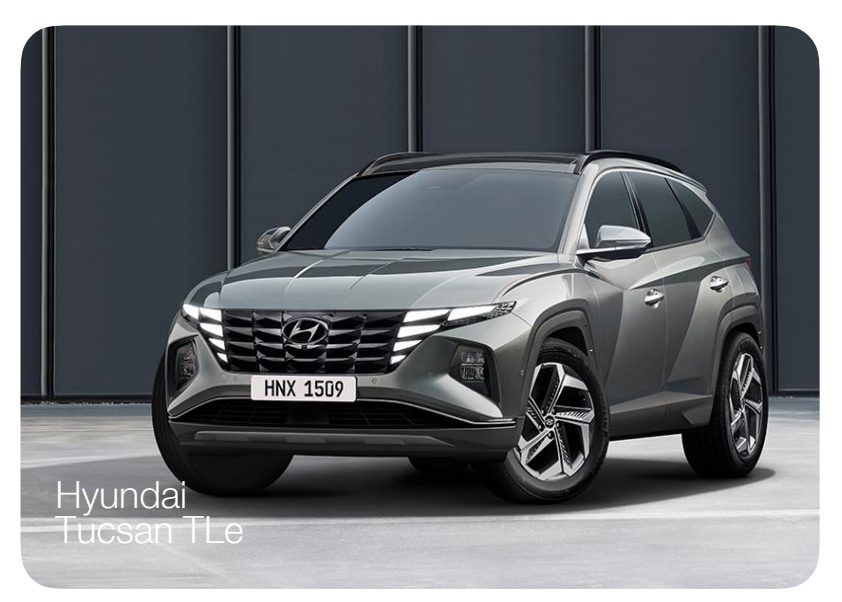

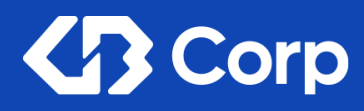

## المورد مثل الموظف

- ترحب بوابة جي بي بجميع الموردين باختلاف مجالاتهم وباختلاف تواجدهم سواء كانوا محليين أو اقليميين لتغطية فروعنا الإقليمية أو الموردين الاجانب الذين لديهم القدرة على تلبية الاحتياجات المطلوبة مع ملاءمة معايير الشركة
- ستكون بوابة جي بي المكان المناسب لبناء العلاقات طويلة الأمد مع موردينا والاستفادة المشتركة , في حين أن الشركة سوف تقوم بتقييمات لأداء الموردين وتقديم خطط للتطوير و التحسين المستمر

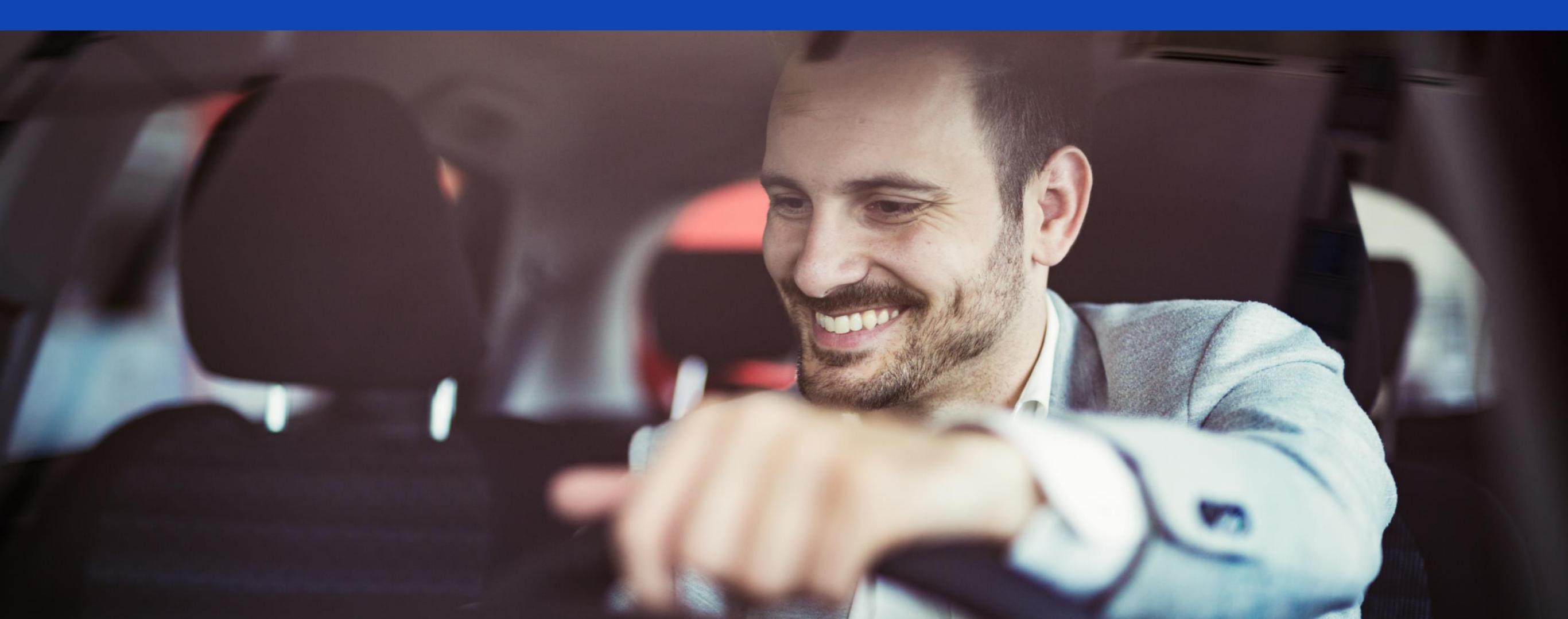

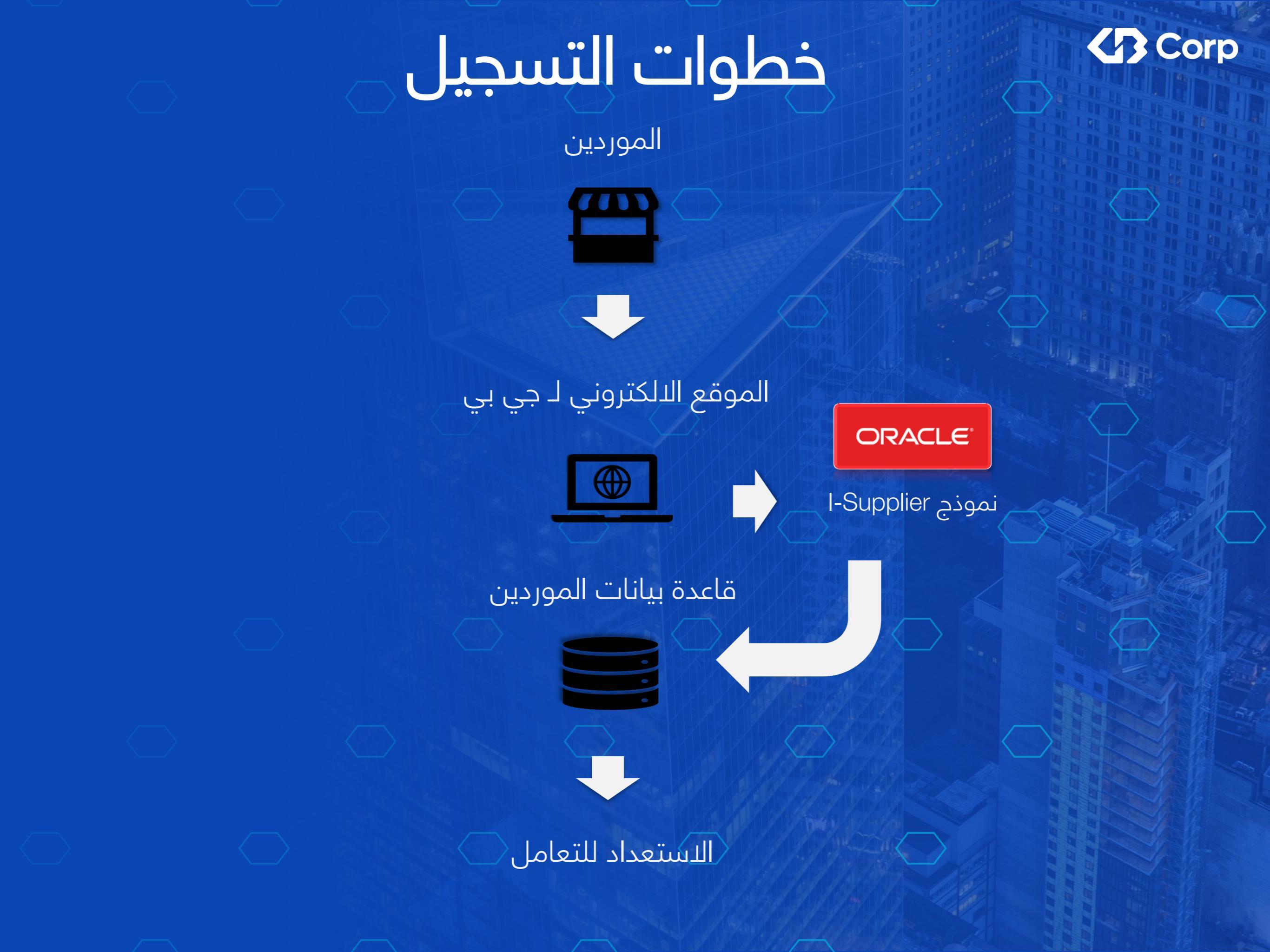

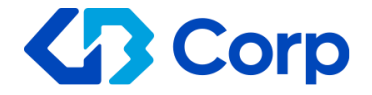

الخطوة رقم 1:ادخال البيانات الخاصة بالمورد 👘 إلزامي:

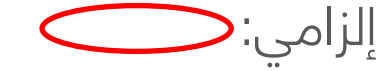

#### تفاصيل الشركة

|        |        |        |                      |                                                        |                                              | تتمكن من إتمام طلب التسجيل | مطلوب معرف ضربية واحد على الأقل حتى |
|--------|--------|--------|----------------------|--------------------------------------------------------|----------------------------------------------|----------------------------|-------------------------------------|
|        |        |        |                      |                                                        | * اسم الشركة ghabbour                        |                            |                                     |
|        |        |        |                      | Q 😢                                                    | دولة الضريبة مصر                             |                            |                                     |
|        |        |        | أو معرف دافع الضريية | ند توفيرها، لمراجعة صيغة رقم تسجيل الضريبة <i>و /أ</i> | سيتم استخدام دولة الضربية، ه                 |                            |                                     |
|        |        |        |                      |                                                        | ركم تسجيل الصريبة 231000                     |                            |                                     |
| $\sim$ | $\sim$ | $\sim$ | $\sim$               | $\checkmark$                                           | معرف دافع الضريبة 321654                     | $\sim$                     | $\checkmark$                        |
|        |        |        |                      |                                                        | رقم dsadf DUNS                               |                            |                                     |
|        |        |        |                      |                                                        |                                              |                            | بياتات الممثل                       |
|        |        |        |                      |                                                        |                                              |                            | علامة خالية لنص الإرشادات           |
|        |        |        |                      | mahmoud.hosary                                         | * بريد المُتروني ghabbour.com/@ghabbour.com/ |                            |                                     |
|        |        |        |                      |                                                        | mahmoud الاسم الأول                          |                            |                                     |
|        |        |        |                      |                                                        | * اسم العائلة Hossary                        |                            |                                     |
|        |        |        |                      |                                                        | رمز منطقة الهاتف [0]                         |                            |                                     |
|        |        |        |                      |                                                        | رقم الهاتف 00000000                          |                            |                                     |
|        |        |        |                      |                                                        | رقم الهاتف الداخلي 00000000                  |                            |                                     |

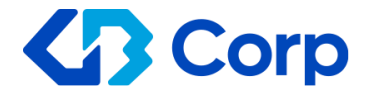

**الخطوة رقم 2:** تفاصيل إضافية للمورد

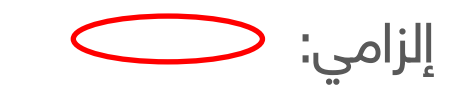

| د 2 من 3 التالي | للغلف المطوة | حفظ لوقت لاحق     |       |                           |                      |                                        | فاصيل إضافية  | تسجيل مورد متوقع:          |
|-----------------|--------------|-------------------|-------|---------------------------|----------------------|----------------------------------------|---------------|----------------------------|
|                 |              |                   |       |                           |                      |                                        |               | علامة مالية لنص الإرضادات  |
|                 |              |                   |       |                           | ايتامكن              | اسم الشركة                             |               |                            |
|                 |              |                   |       |                           | مصر<br>200 ماد 200   | دولة الضريبة                           |               |                            |
|                 |              |                   |       |                           | 123-456-789<br>اليرم | ركم تسجين الصريبة<br>معرف دافع الضريبة |               |                            |
|                 |              |                   |       |                           |                      | DUNS رقم DUNS                          |               |                            |
|                 |              |                   |       |                           |                      | اسم المورد البديل                      |               |                            |
|                 |              |                   |       |                           |                      | ملاحظة للمشتري                         |               |                            |
|                 |              |                   |       | *                         |                      |                                        |               |                            |
|                 |              |                   |       |                           |                      | ملاحظة للمورد                          |               |                            |
|                 |              |                   |       |                           |                      |                                        |               | دقتر العناوين              |
|                 |              |                   |       |                           |                      |                                        |               | مطلوب إدهال واحد على الأقل |
|                 |              |                   |       |                           |                      |                                        |               | تئوين                      |
| لذف             | <b>`</b>     | تحديث             | الغرض |                           | تقاصيل العنو         |                                        |               | اسم العنوان                |
|                 |              |                   |       |                           |                      |                                        |               | لم ينم العتور على ننائج    |
|                 |              |                   |       |                           |                      |                                        |               | دليل الممثلين              |
|                 |              |                   |       |                           |                      |                                        |               | مطلوب إدهال واحد على الأقل |
|                 |              |                   |       |                           |                      |                                        |               | تكوين                      |
| حذف             | تحديث        | يتطئب حساب مستغدم |       | بريد إلكتروني             |                      | الهاتف                                 | اسم العائلة 🛆 | الاسم الأول                |
|                 | 1            | ~                 |       | zeinab.hamdy@ghabbour.com |                      | 002-01155775119                        | حمدى          | ريب                        |
|                 |              |                   |       |                           |                      |                                        |               |                            |

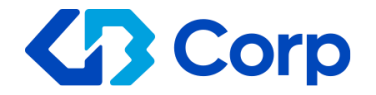

الخطوة رقم 3: ادخال عنوان المورد

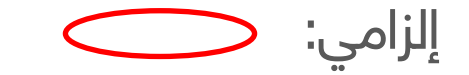

| <b>-⇔</b> to                                        |   |          | iSupplier الموقع المدخلي في ORACLE |
|-----------------------------------------------------|---|----------|------------------------------------|
|                                                     |   |          | تحديث العنوان                      |
|                                                     |   |          | * تشير إلى حقل مطلوب               |
| رمن منطقة الهاتف                                    |   | الجيزة   | * اسم العنوان                      |
| المهتف المهتف                                       | ~ | مصبن     | الدولة                             |
| رمز المنطقة التابع لها الفاكس                       |   | XXXXXX   | * سطر العنوان 1                    |
| رقم الفاكس                                          |   |          | سطر العنوان 2                      |
| عقوان البريد الإنكتروني mahmoud.hosary@ghabbour.com |   |          | سطر العنوان 3                      |
| ◄ عنوان المشتريات                                   |   |          | سطر العنوان 4                      |
| سالم المداد                                         |   | 6 اکٹریں | المدينة/البلدة/الموقع              |
| عنوان طلب الأسعار فقط                               |   |          | ال <del>إقليم</del><br>1           |
|                                                     |   |          | الق لا يام (المنصفة)<br>1. م الم م |
|                                                     |   | 00000    | * الرمز اليريدي                    |

حودة إلى تسجيل مورد متوقع: تفاصيل إضاقية

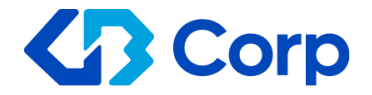

الخطوة رقم 4: ادخال بيانات اتصال ممثل المورد

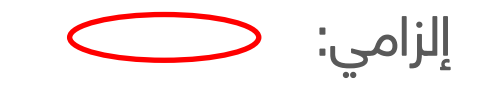

| ي الحالي الح |           |                               | .خلي في iSupplier            | ORACLE الموقع المد       |
|--------------|-----------|-------------------------------|------------------------------|--------------------------|
| الغاء تطبيق  |           |                               |                              | تكوين بيانات الممثل      |
|              |           |                               |                              | * تشبِّر إلى حقل مطلوب   |
|              |           |                               |                              |                          |
|              |           |                               |                              |                          |
|              |           |                               |                              |                          |
|              | 02        | رمز منطقة الهاتف              | السبد                        | المسمى الوظيفي للممثل    |
|              | 000000000 | رقم الهاتف                    | محمود                        | الاسم الاول              |
|              |           | رقم الهاتف الداخلي            |                              | اسم الأب                 |
|              |           | رمز منطقة الهاتف البديل       | الحصري                       | * اسم العائلة            |
|              |           | رقم الهاتف البديل             |                              | الاسم اليديل             |
|              |           | رمز المنطقة التابع لها الفاكس | مدیر اداره                   | المسمى الوظيفي           |
|              |           | رقم القاكس                    | بيانات الموردين الرئيسيه     | القسم                    |
|              |           | •                             | mahmoud.hosaryy@ghabbour.com | البريد الإلكتروني للممثل |
|              |           |                               |                              | عقوان URL                |
|              |           |                               |                              |                          |

#### حساب مستخدم المورد

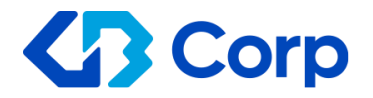

خطوات التسجيل على موقع جي بي

|                       | إلزامي:      | الخطوة رقم 5: اختيار نوع الشركة |                      |              | (اختيار واحد فقط)       |
|-----------------------|--------------|---------------------------------|----------------------|--------------|-------------------------|
| ناريغ انتهاء الصلاهية | وكلة التصديق | رقم الشهادة                     | نوع ا <u>لأقلي</u> ة | قابل للتطبيق | المشيف                  |
| 6                     |              |                                 |                      | 0            | Foreign Automotive      |
| 10                    |              |                                 |                      | 0            | Foreign Non-automotive  |
| Ē.                    |              |                                 |                      | 0            | Local Automotive        |
| i.                    |              |                                 |                      | 0            | Local Non-Automotive    |
| i.                    |              |                                 |                      | 0            | Regional Automotive     |
| 6                     |              |                                 |                      | 0            | Regional Non-Automotive |

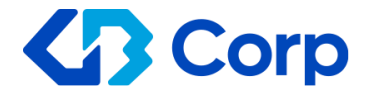

خطوات التسجيل على موقع جي بي

الخطوة رقم6 : :تسجيل الحساب البنكي(إن وجد)

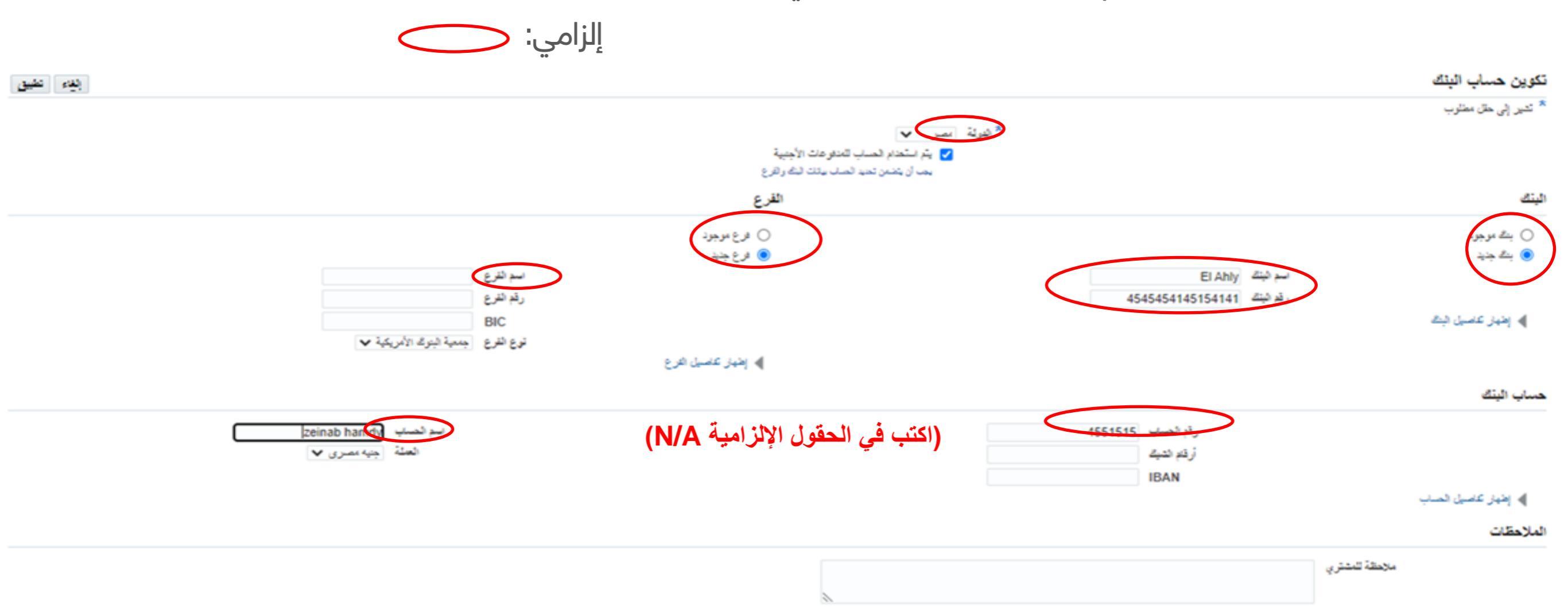

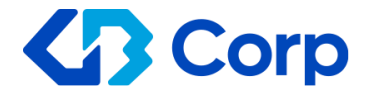

خطوات التسجيل على موقع جي بي

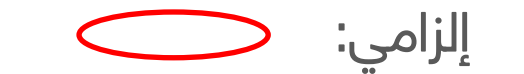

الخطوة رقم 6 : تحديث / إزالة تسجيل الحساب المصرفي 🛛 إا

#### التقاصيل البنكية

|             |           |           |           |           |                |        | مطلوب إنحال واحد على الأقل |
|-------------|-----------|-----------|-----------|-----------|----------------|--------|----------------------------|
|             |           |           |           |           |                |        | تكوين                      |
| تحديث الآلة | رقم القرع | اسم القرع | رقم اليتك | اسم اليتك | اسم حساب اليتك | العملة | رقم حساب اليتك             |
|             |           |           |           |           |                |        | لم يتم العثور، على نتائج   |

#### خطوه رقم 7: ارفاق الأوراق القانونية المطلوبة

|                  | المرققات  |           | 📄<br>يل الدركة | كاصي             |       |        | )<br>الأساسية | المعلومات |                                  |
|------------------|-----------|-----------|----------------|------------------|-------|--------|---------------|-----------|----------------------------------|
| نف التطوة 3 من 3 | تعديم لنح |           |                |                  |       |        |               |           | المرفقات                         |
|                  |           |           |                |                  |       |        |               |           |                                  |
| حدَف             | تحديث     | الاستقدام | آخر تحديث      | آخر تحديث بواسطة | 2.12D | البيان | التوع         | <         | الثقب<br>لم يتم العثور على نتائج |

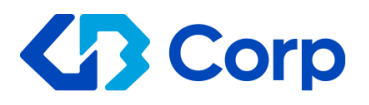

## المستندات القانونية المطلوبة

| موردین داخل مصر                   | مورد محلي                                         |
|-----------------------------------|---------------------------------------------------|
|                                   | • سجل تجاري ساري *                                |
|                                   | • بطاقه ضريبيه الكترونيه *                        |
|                                   | <ul> <li>شهاده القيمة المضافة (ان وجد)</li> </ul> |
|                                   | • سجل صناعي (ان وجد)                              |
|                                   | • وثيقه بيانات اساسيه للممول                      |
| موردين داخل (عراق – الأردن – دبي) | • سابقه الاعمال وملف البضائع *<br>مميد اقليم      |
|                                   | مورد العيمي<br>• الرخصة التجارية *                |
|                                   | • سابقه اعمال وملف البضائع *                      |
|                                   | • شهاده القيمة المضافة                            |
| موردین خارج مصر                   | مورد اجنبي                                        |
|                                   | <ul> <li>الفاتورة الأولية *</li> </ul>            |
|                                   | • ملف البضائع *                                   |

\* تشير إلى كونها إلزامية

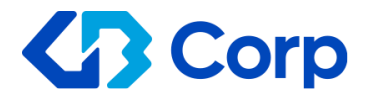

إلزامي: 🤍

خطوه رقم 7:ارفاق الأوراق القانونية المطلوبة

| 양   생물                 |                                          |                     |               | iSupplier الموقع المدخلي في ORACLE                     |
|------------------------|------------------------------------------|---------------------|---------------|--------------------------------------------------------|
| إلغاء إضافة أخرى تطبيق | 0                                        |                     |               | إضافة مرفق                                             |
|                        |                                          |                     |               | إضافة ملف سطح المكتب/ النص/ محدد مواضع الموارد العام ✔ |
|                        |                                          |                     |               | معلومات احمالي المرققات                                |
|                        |                                          |                     |               |                                                        |
|                        |                                          |                     |               | اسم ال                                                 |
|                        |                                          |                     |               | البيان                                                 |
| _                      |                                          |                     |               |                                                        |
| 💿 Open                 |                                          |                     | ×             | الفنة إلى المحترى 🗸                                    |
| ← → ~ ↑ ↓ > T          | his PC → Downloads 🗸 🗸                   | Search Dow          | nloads        | تحديد المرقق                                           |
|                        | -                                        |                     |               |                                                        |
| Organize 🔻 New fold    | der                                      | 8=                  | • 💷 🔞         | النوع 🔘 الملف No file chose file                       |
| 📰 Pictures 🛛 🖈 ^       | Name                                     | Date modified       | Туре ^        | URL O                                                  |
| Alternatives           | ✓ Last week (1)                          |                     |               | 🔘 مص مختصر                                             |
| Daily Op               | REI SUPPLIER DATA 300921                 | 9/30/2021 3-28 PM   | Microsoft Ev. |                                                        |
| Imp Docs               | <pre>v last month (0)</pre>              | 5/50/2021 5/20 1141 | MICIOSOTE EX- |                                                        |
| Share                  | <ul> <li>Last month (8)</li> </ul>       |                     |               |                                                        |
| OneDrive - GB Au       | Ex_Files_Leading_with_Emotional_Intellig | 9/12/2021 2:39 PM   | Compressed    |                                                        |
|                        | Les II and un                            | 9/12/2021 1:17 PM   | Outlook Item  |                                                        |
| This PC                | CertificateOfCompletion Data Visualizati | 9/12/2021 11:50 AM  | Microsoft Ed  | ن عص طریل                                              |
| 3D Objects             | Ex_Files_Data_Viz_Storytelling           | 9/6/2021 2:04 PM    | Compressed    |                                                        |
| Desktop                | CertificateOfCompletion_Learning Data    | 9/6/2021 10:09 AM   | Microsoft Ed  |                                                        |
| Documents              | Ex_Files_Learning_Data_Analytics_EE      | 9/1/2021 3:44 PM    | Compressed    |                                                        |
| Downloads              | Glossary Learning Data Analytics         | 9/1/2021 3:44 PM    | Compressed ¥  |                                                        |
| Music                  |                                          |                     | ,             |                                                        |
| File                   | name:                                    | ✓ All Files         | ~             |                                                        |
|                        |                                          | Open                | Cancel        |                                                        |
|                        |                                          |                     | .ii           |                                                        |

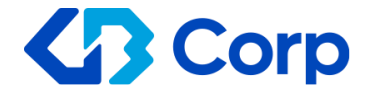

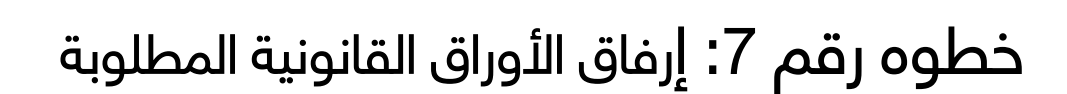

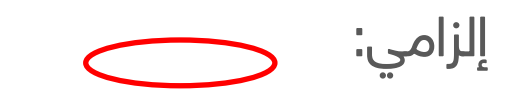

| iSupplier الموقع المدخلي في ORACLE                     |                     |                                    |                                        |                    |    |             |             | 🚅 إهال         | <b>Ф</b> –    |
|--------------------------------------------------------|---------------------|------------------------------------|----------------------------------------|--------------------|----|-------------|-------------|----------------|---------------|
| المعلومات ()                                           | لأساسية             |                                    |                                        | تلاصيل             | ās |             |             | المرفقات       |               |
| a Visualization Storytelling (1).pdf نمت إصداقة المربق | teOfCompletion_Data | Certificat بدجاح لکن لم يتم تثبيته | ؛ سيتم تثبيته عندما تقوم بتثبيت المتبق | 40 الحركة الحالية. |    |             |             |                |               |
| المرفقات                                               |                     |                                    |                                        |                    |    |             |             | تقديم للخلف ال | المطوة 3 من 3 |
| إضافة مرفق                                             |                     |                                    |                                        |                    |    |             |             |                |               |
| اللقب 🖂                                                | النوع 🗠             | البيان 🗠                           |                                        | آخر تحديث بواسطة 🗠 | 1  | آخر تحدیث 🗠 | الاستخدام 🛆 | تعديث          |               |
| ompletion_Data Visualization Storytelling (1).pdf      | مئف                 |                                    | إلى المشترى                            | GUEST              | 1  | 04-10-2021  | مرة واحدة   |                | Î             |

(بعد إضافة مرفق واحد أو أكثر ) ، يمكن حذف أو تحديث حسب الحاجة)

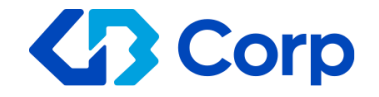

## رسالة التأكيد على وصول بيانات المورد لدى شركة جي بي وانتظار ميل بحالة التسجيل

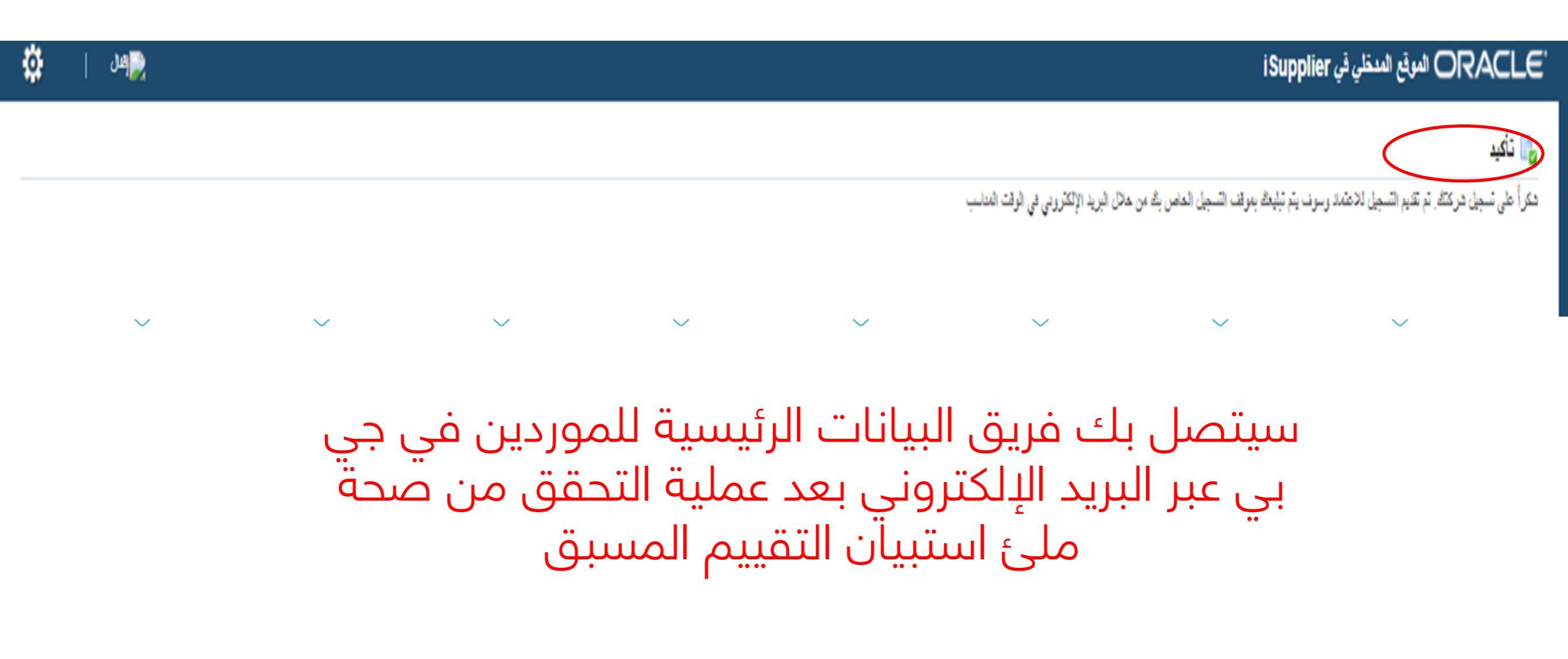

GB Corp | Section Name

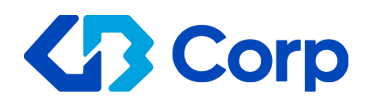

الخطوات التالية Corp

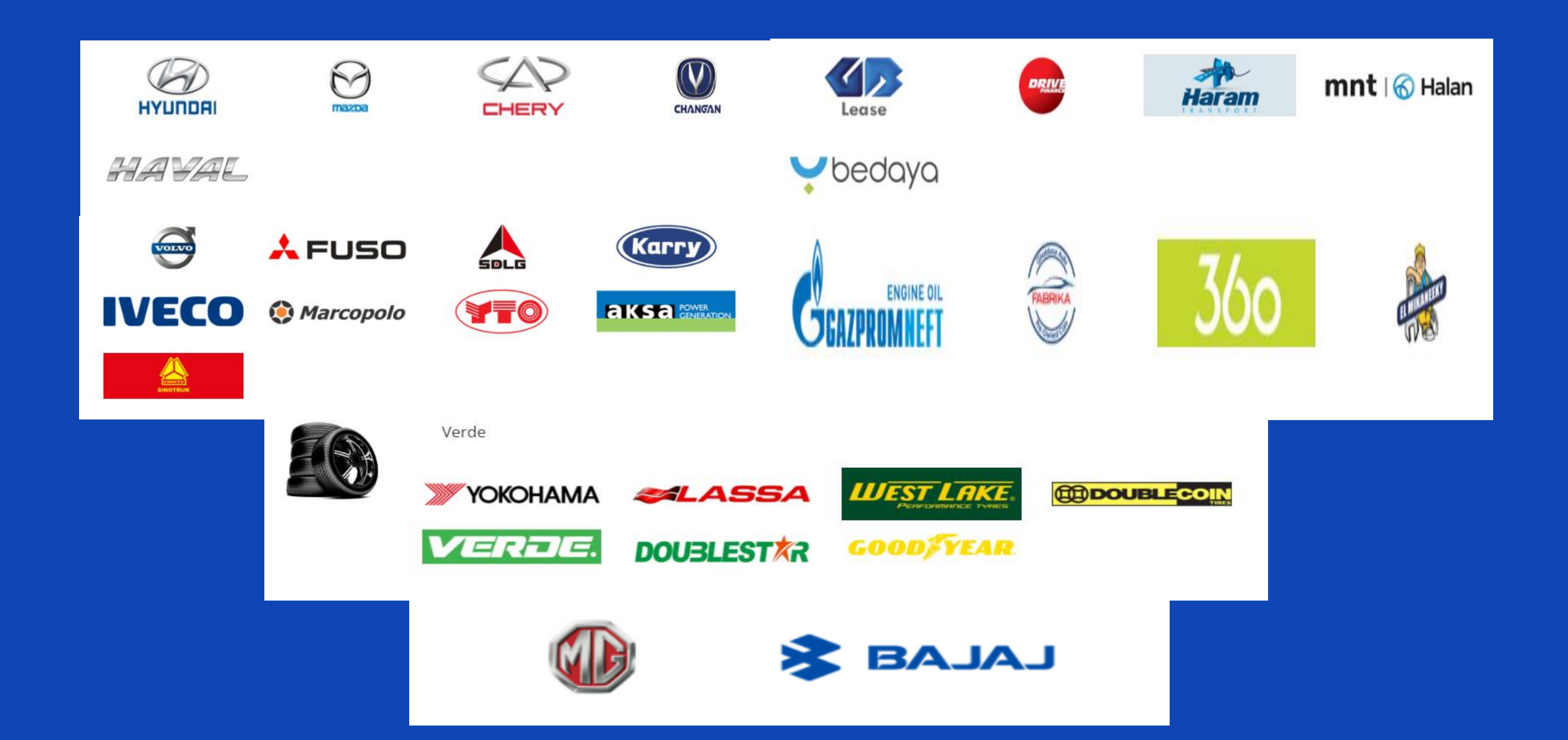

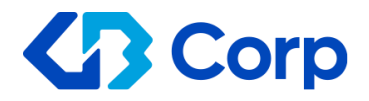

## كن مستعدًا لبوابة المورد في المرحلة التالية

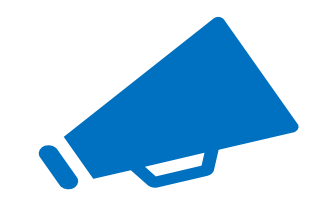

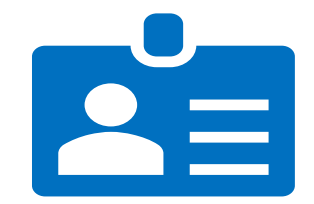

### الموردين الأعلى أداءًا

إعلان طلب للموردين

سوف يجد المورد المشروعات والطلبات نظام تقييم لأداء الموردين التي من خلالها تقوم المفتوحة لتسهيل معرفه المهام المتاحة جي بي بتقديم طرق المكافأة والتحسين المستمر

# (13) Corp

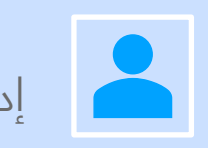

إدارة بيانات الموردين الرئيسية

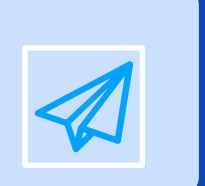

البريد الالكتروني: supplier.gate@ghabbour.com

info@gb-corporation.com www.gb-corporation.com

+20 (2) 2419 9628 +20 (2) 2291 9976

Cairo-Alex Desert Rd Km 28 - Industrial Zone Abou Rawash

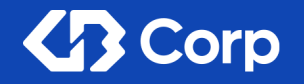